第一法規 法情報総合データベース

D1-Law.com

# 共通機能 Quick Guide

# Version 1.1.2

このクイックガイドでは、具体的な事例をもとに、 共通機能の基本的な利用方法を説明します。

| 1        | 共通   | §操作説明編       |         |
|----------|------|--------------|---------|
|          | 1.1  | D1-Law バー    |         |
|          | 1.1. | 1 収録内容・更新情報  |         |
|          | 1.2  | グローバルメニュー    |         |
|          | 1.3  | ローカルメニュー     |         |
|          | 1.3. | 1 検索履歴画面     |         |
|          | 1.4  | ツールバー        |         |
|          | 1.4. | 1 検索結果一覧画面のツ | -ルバー    |
|          | 1.4. | 2 末端画面のツールバー |         |
|          | 1.4. | 3 検索履歴画面のツール | パー      |
| <b>2</b> | マイ   | ′ページ編        | 11      |
|          | 2.1  | お気に入り法令      |         |
|          | 2.2  | ふせん・メモ       |         |
|          | 2.3  | 保存した検索条件     |         |
|          | 2.4  | アクセス履歴表示(団体管 | 理者向け)16 |

# 1 共通操作説明編

D1-Law.com は、利用するデータベースによって画面構成が変わりますが、どのデータベースでも共通で使用する機能があります。このクイックガイドでは、各データベースに共通する操作について説明します。

# 1.1 D1-Law バー

D1-Law バーは、全データベースに共通するバーです。「収録内容・更新情報」、「ご利用 について」、「ユーザーサーポート」の各リンク、「ログアウト」ボタンを配置しています。

| <b>-∰-</b> D1-Law.com                                                                                                    |                                      | 収録内容・更新情報 ログアウト 第一法規                                                                                                    |
|----------------------------------------------------------------------------------------------------|--------------------------------------|----------------------------------------------------------------------------------------------------|
| ホーム 現行法規 現行法検索 現行法規                                                                                                    | · 履歴検索                               | 判例体系 法律判例文献情報 マイページ                                                                                                    |
| クリア                                                                                                    | 新着情報 フリー                             | - ワード 体系目次 検索履歴                                                                                                    |
| フリーワード検索                                                                                                    | ②ご利用方法                               | <ul> <li>:: はじめにご確認ください</li> </ul>                                                                                                    |
| フリーワード         ロ         フリーワード検索設定           事項         (         (         (         (         (         (         (         (         (         (         (         (         (         (         (         (         (         (         (         (         (         (         (         (         (         (         (         (         (         (         (         (         (         (         (         (         (         (         (         (         (         (         (         (         (         (         (         (         (         (         (         (         (         (         (         (         (         (         (         (         (         (         (         (         (         (         (         (         (         (         (         (         (         (         )         (         )         (         )         (         )         (         )         )         )         )         )         )         )         )         )         )         )         )         )         )         )         )         )         )         ) | 関連語<br>  AND ▼<br>  開連語<br>補   AND ▼ | 検索機能の基本仕様  ・ フリーワード、事項以外の入力欄のキーワードは、前方一致で検索されます。 ・ キーワードを「"」(グブルクォーテーション)で囲った場合は、完全一致で検索されます。 「検補」から項目を選んだ場合は、キーワードが自動的に「"」で囲われ、完全一致で検索され ます。              |
|                                                                                                    | の<br>の                               | # お知らせ すべて表示     注目の新判例を掲載しました。(2013/2/26)                                                                                                    |
| ŦIM如D                                                                                                    |                                      | - ・損害賠償請求事件<br>(元建設労働者と遺族らによる国等に対するアスペストでの健康被害に基づく請求を一部<br>認容) E                                                                                           |
| その他の検索条件         検索           最近の検索         すべ                                                                                                    | パネル入力<br>て表示(検索履歴)                   | <ul> <li>(平成24年12月6日/東京地裁判法、判例ID:28182684)</li> <li>・法人税更正処分等取消費求事件</li> <li>(アリコの損失計上を認め、過少申告加算税の一部を取消し)</li> <li>(アリコの損失計上を認め、過少申告加算税の一部を取消し)</li> </ul> |
| 【事項】発明 利益 をすべて含む対価 のどれも含まない 【民事<br>/刑事】全判例                                                                                                    | 66件                                  | * 新規登載判例 すべて表示(新著情報)                                                                                                    |
| 【フリーワード】[すべて(判例単位)、同意語]在職中 発明 をすべ<br>て含む対価 のどれも含まない 【民事/刑事】全判例                                                                                                    | 39件                                  | - 28210850<br>平成25年03月07日 札幌高等裁判所 第3民事部 判決 平成24年(行ケ)1号<br>映録和空話日確送無か話であ仕                                                                                   |
| 【判例ID】28181919【民事/刑事】全判例                                                                                                    | 1件                                   |                                                                                                    |
| 【判例ID】28141352【民事/刑事】全判例                                                                                                    | 1件                                   | 2 28210841<br>平成25年03月07日 最高裁判所第一小法廷 判決 平成23年(受)1493号                                                                                                    |
| 【フリーワード】[AND][すべて(判例単位)、同意語]不動産明渡し<br>代理【民事/刑事】全判例                                                                                                    | 173件                                 | 損害賠償請求事件                                                                                                    |
|                                                                                                    |                                      | 3 22210796<br>平成25年03月06日東京高等裁判所第12民事部判決平成24年(行ケ)21号<br>選挙無効請求事件                                                                                           |

#### 1.1.1 収録内容·更新情報

D1-Law バーの「収録内容・更新情報」リンク文字列をクリックすると、別ウィンドウが 開いて「収録内容・更新情報」を表示します。

「収録内容・更新情報」ウィンドウには、各データベースの収録範囲や収録件数、更新 情報などを表示します。

| D1-Law.com 第一法規法情報総合データベース - Windows Internet 👝 💷 💌                                                                  |
|----------------------------------------------------------------------------------------------------|
| 🗳 https://hanrei.d1-law.com/dh_m/RecInfo 🖉 🔒 🗟                                                                       |
| 収録内容·更新情報 (2013/04/19更新)                                                                                             |
| <ul> <li>☑ 現行法規 現行法検索</li> <li>☑ 現行法規 履歴検索</li> <li>☑ 判例体系</li> <li>☑ 法律判例文獻情報</li> </ul>                            |
| 現行法規 現行法檢索                                                                                                    |
| 収録範囲-内容現在-                                                                                                    |
| 平成26年4月9日までに公布された法令                                                                                                  |
| 收録件数                                                                                                    |
| 総件数:27379件<br>日本国語法 1件<br>条約 734件<br>資金 2166件<br>資金 3019件<br>勤金 162件<br>金令 3926件<br>規則 610件<br>音示 16553件<br>その他 143件 |
| ◆ お記び<br>金数を4のうち、お正内容現在日までの改正を寄り込んでいない法令があり<br>ます。<br>詳細につきましては、こ <b>ち</b> らをご覧ください。                                 |
| ページトップへ                                                                                                    |
| 現行法規 履歴検索                                                                                                    |
| 収録範囲−内容現在−                                                                                                    |
| 平成25年4月9日までに公布された法令                                                                                                  |
| itm31.04.39                                                                                                    |

# 1.2 グローバルメニュー

ご契約いただいたデータベースをタブとして表示するエリアです。また、右端に「マイページ」のタブも表示します。「マイページ」については、「2 マイページ編」を参照して ください。

| <∰ D1-Law.com                                                           |                                       |                                                                                                    |
|-------------------------------------------------------------------------|---------------------------------------|----------------------------------------------------------------------------------------------------|
| ホーム 現行法規 現行法検索 現行法規                                                     | 履歴検索                                  | 判例体系 法律判例文献情報 マイページ                                                                                                    |
| クリア                                                                     | 着情報 フリー                               | ーワード 体系目次 検索履歴                                                                                                    |
| フリーワード検索                                                                | ❷ ご利用方法                               | :: はじめにご確認べださい                                                                                                    |
| フリーワード ゆ フリーワード検索設定 [                                                   | 関連語 連相語<br>AND ▼<br>関連語               | 検索機能の基本仕様<br>・ フリーワード、事項以外の入力機のキーワードは、前方一致で検索されます。<br>・ キーワードを「「」(ダブルクォーテーション)で囲った場合は、完全一致で検索されます。<br>「候補加から項目を選んだ場合は、キーワードが自動的に「「」で囲われ、完全一致で検索され<br>ます。                                                |
|                                                                         | <ul> <li>ALE</li> <li>条文表示</li> </ul> |                                                                                                    |
| Тифир                                                                   |                                       |                                                                                                    |
| その他の検索条件     検索       最近の検索     すべて       【事項】発明 利益をすべて含む対価のどれも含まない【民事  | パネル入力<br>表示(検索履歴)<br>66件              | <ul> <li>(平成24年12月5日/東京地裁判決、判例ID:28182684)</li> <li>・法人税更正処分等取消費求事件</li> <li>(アリコの損失計上を認め、過少申告加算税の一部を取消し、)</li> <li>(平成24年12月7日/軍京地裁判決、判例ITD:28182718)</li> <li>#新規登裁判例</li> <li>すべて表示(新著情報)</li> </ul> |
| /州事】全判例<br>【フリーワード】「すべて(判例単位)、同意語[注職中 発明をすべ<br>て含む対価のどれも含まない 【民事/刑事】全判例 | 39代牛                                  | 1 28210850<br>平成25年03月07日 札幌高等裁判所 第3民事部 判決 平成24年(行ケ)1号<br>衆議部党議員選挙無効請求事件                                                                                                    |
| 【判例ID】28131919【民事/刑事】全判例<br>【判例ID】28141352【民事/刑事】全判例                    | 1件                                    | 2 28210841<br>平成25年03月07日 最高裁判所第一小法廷 判決 平成23年(受)1493号                                                                                                    |
| 【フリーワード】【AND】「すべて(甲)例単位)、同意語「不動産明源」<br>代理 【民事/刑事】全判例                    | 173(4                                 | 【                                                                                                    |

#### 1.3 ローカルメニュー

各データベースのメニューを表示するエリアです。検索種別の切り替えや検索履歴の参 照、新着情報の確認等を行うことができます。また、検索条件を消去するための「クリア」 ボタンもこのエリアに表示します。

|                                                                                                    | ジ        |
|----------------------------------------------------------------------------------------------------|----------|
| クリア 新着情報 フリーワード 体系目次 検索履歴                                                                                                    |          |
| マリーワード総条         マニジリーウンド         体系目次         検索度差           フリーワンド         ローワード総条数(2000)         (1)         (1)         (1)         (1)         (1)         (1)         (1)         (1)         (1)         (1)         (1)         (1)         (1)         (1)         (1)         (1)         (1)         (1)         (1)         (1)         (1)         (1)         (1)         (1)         (1)         (1)         (1)         (1)         (1)         (1)         (1)         (1)         (1)         (1)         (1)         (1)         (1)         (1)         (1)         (1)         (1)         (1)         (1)         (1)         (1)         (1)         (1)         (1)         (1)         (1)         (1)         (1)         (1)         (1)         (1)         (1)         (1)         (1)         (1)         (1)         (1)         (1)         (1)         (1)         (1)         (1)         (1)         (1)         (1)         (1)         (1)         (1)         (1)         (1)         (1)         (1)         (1)         (1)         (1)         (1)         (1)         (1)         (1)         (1)         (1)         (1)         (1)         (1)         (1 | - Ε<br>Ε |

#### 1.3.1 検索履歴画面

※ID・パスワードを入れてログインした場合には、過去 100 件までの検索履歴を保存します。それ以外の ログイン方法の場合には、ログインからログアウトするまでの間の検索履歴を保存します。

直前に実行した検索の履歴を表示します。また、一覧に表示した検索履歴をクリックす ることによって、同じ検索を再度実行することが可能です。

| 4  | <b>1</b> ⊳ [ | D1-Law.com                                                             | 収録内容・夏 | 回新情報 ログアウト       | 第一法規        |
|----|--------------|------------------------------------------------------------------------|--------|------------------|-------------|
|    | 朩            | ーム 現行法規現行法検索 現行法規 感歴検索 判例体系 法律判例文献情報                                   |        |                  | マイページ       |
|    |              | 新着情報 フリーワード 体系目次 検索履歴                                                  |        |                  |             |
| 検  | 索履           | <b>쨜:</b> 77                                                           |        | _                | 1 2 🕨 🔶     |
|    | 0            |                                                                        |        | A                | <b>.</b>    |
| H  | NI-          | 2H/2 /2H                                                               | 1975   | 经未口時             | B女 32 44 新た |
| H  | NO.<br>9 EI  |                                                                        | 1#11   | 快杀口吋             | 波田田城        |
|    | əH<br>د      |                                                                        |        |                  | 00/1        |
|    | 2            | ハネル検索<br>【事項】発明 利益 をすべて含む対価 のどれも含まない                                   | 条件を保存  | 2013/03/12 13:28 | 6614        |
|    |              | 【民事/刑事】全判例                                                             |        |                  |             |
| þ  | 1            | パネル検索                                                                  | 条件を保存  | 2013/03/12 13:27 | 39件         |
|    |              | 【フリーワード】 [すべて(判例単位)、同意語]在職中 発明をすべて含む対価のどれも含まない<br>『民事/刑事】 今到例          |        |                  |             |
| H  | 0.0          | עוניד גייווי איזיין דיוויי                                             |        |                  |             |
|    | 2Н           |                                                                        |        |                  | 420         |
| Г  | 2            | 刊例14糸日/ズ復常<br>【体系目次】 憲法 /日本国憲法 /第7条(天皇の国事行為) /3 衆議院の解散 /(3) 解散に対する司法審査 | 条件を保存  | 2013/02/25 14:22 | 417         |
|    | 1            | 判例体系目次検索                                                               | 条件を保存  | 2013/02/25 14:18 | 988件        |
|    |              | 【体系目次】 憲法 /日本国憲法 /第14条〔法の下の平等、貴族の禁止、栄典〕                                |        |                  |             |
|    | 2月           | 20日                                                                    |        |                  |             |
| þ  | 4            | 判例体系目次検索                                                               | 条件を保存  | 2013/02/20 11:30 | 22件         |
| Ц. |              | 【体系目次】物権法 /民法 /第180条(占有権の取得) /6 占有の有無が問題となった事例                         |        |                  |             |
| Þ  | 3            | フリーワード検索<br>「コリーロード」「ANDIFオペン代版創業な)同時語175時の時期の「代理                      | 条件を保存  | 2013/02/20 10:43 | 173件        |
|    |              | 「レッシュノー」」「CHUNGES / YOUND FILLY PURSED / SUBSCIPES                     |        |                  |             |
|    | 2            | フリーワード検索                                                               | 条件を保存  | 2013/02/20 10:29 | 1件          |
| Ī  |              | 【判例ID】 28161901                                                        |        |                  |             |
| 4  |              | 【氏争/加争】 至刊例                                                            |        |                  |             |
| Ē  | 1            |                                                                        |        | 9019/09/90 10.91 | 0.110/4     |

#### A:検索履歴操作エリア

検索履歴一覧エリア(**B**)のチェックボックスにチェックマークを付けた検索履歴 を対象に、2 つ以上の検索履歴を掛け合わせた検索や削除、印刷、ダウンロード、 抽出、全選択の操作を可能にします。

#### B:検索履歴一覧エリア

検索履歴の一覧を表示するエリアです。検索履歴は新しいものから 100 件分を、日 付順に表示します(No は古いものから昇順で付与されます)。いずれかの検索履歴 をクリックするとその検索を再度実行し、検索画面および検索結果を表示します。 左端のチェックボックスにチェックマークを付けると、対象となる検索履歴に対し て、検索履歴操作エリア(A)の操作を行うことができます。

#### 1.4 ツールバー

ツールバーは、その画面表示に対する操作を行うためのアイコンが集まっているバーで、 検索結果一覧画面や末端画面、検索履歴画面に表示します。ツールバーで実行できる機能 は、画面によって少し異なります。

#### 1.4.1 検索結果一覧画面のツールバー

検索結果一覧画面のツールバーの操作は、検索結果一覧のチェックボックスにチェック マークを付けたものが対象となります。検索結果一覧画面のツールバーには、印刷、ダウ ンロード、一覧の抽出、全選択の機能があります。

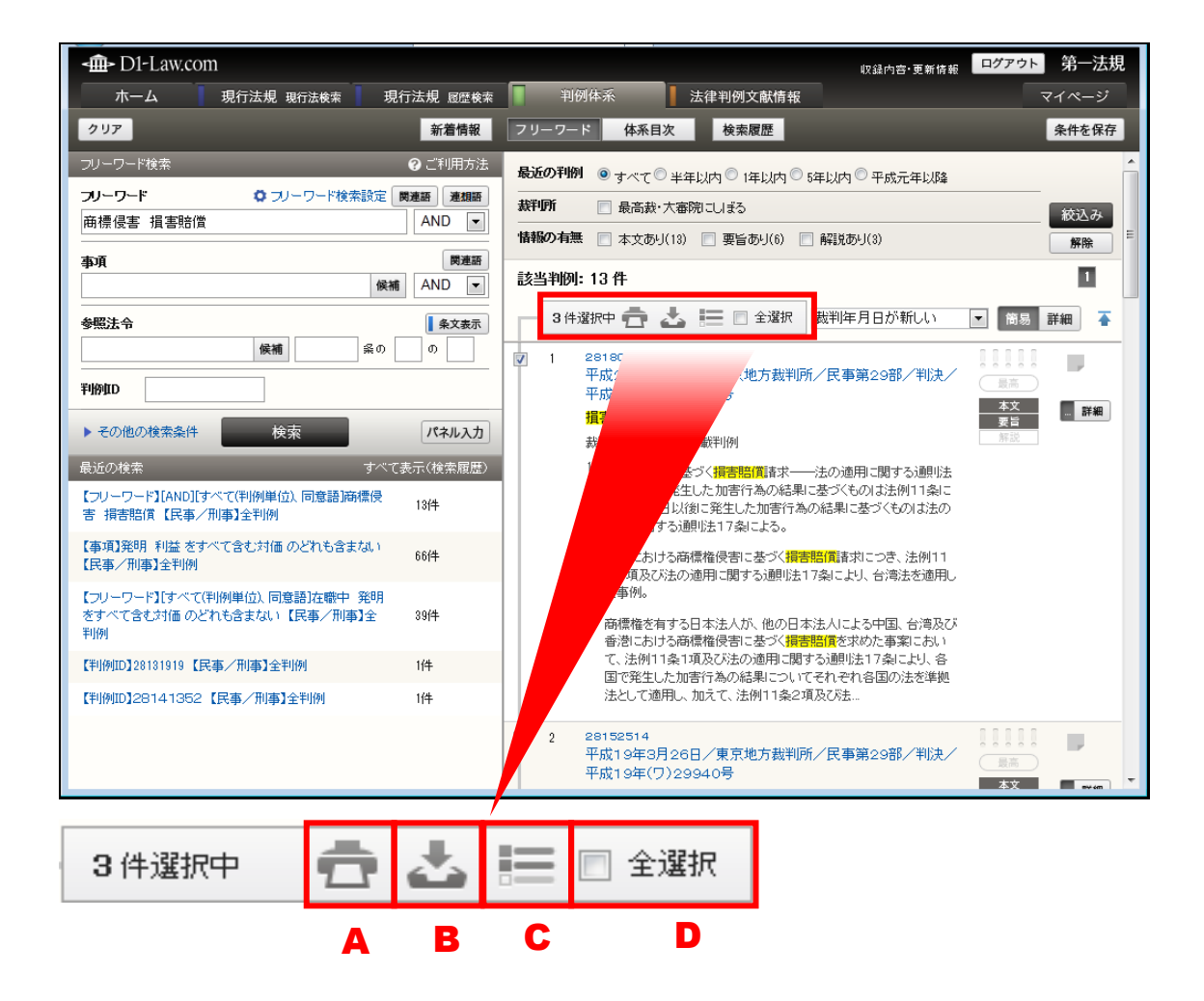

#### A:印刷

選択した検索結果を印刷します。クリックすると、別のウィンドウが開いて、詳細 な印刷設定画面を表示します。印刷したいオプション等を選択したら「印刷設定確 定」ボタンをクリックします。すると、さらに新しいウィンドウが開いて、指定し たオプションに従った印刷用画面を表示しますので、「印刷実行」ボタンをクリック してください。

#### B:ダウンロード

選択した検索結果をダウンロードします。クリックすると、別のウィンドウが開い て、詳細なダウンロード設定画面を表示します。オプションを設定したら「ダウン ロード実行」ボタンをクリックします。

#### C:一覧の抽出

選択した検索結果の一覧を抽出します。再度アイコンをクリックすると、抽出を解 除します。

#### D:全選択

表示されているページの検索結果一覧を全部選択します。チェックボックスのチェ ックマークを外すと、全選択を解除します。

#### 1.4.2 末端画面のツールバー

末端画面のツールバーには、末端内検索、文字サイズ変更、印刷、ダウンロードの機能があります。

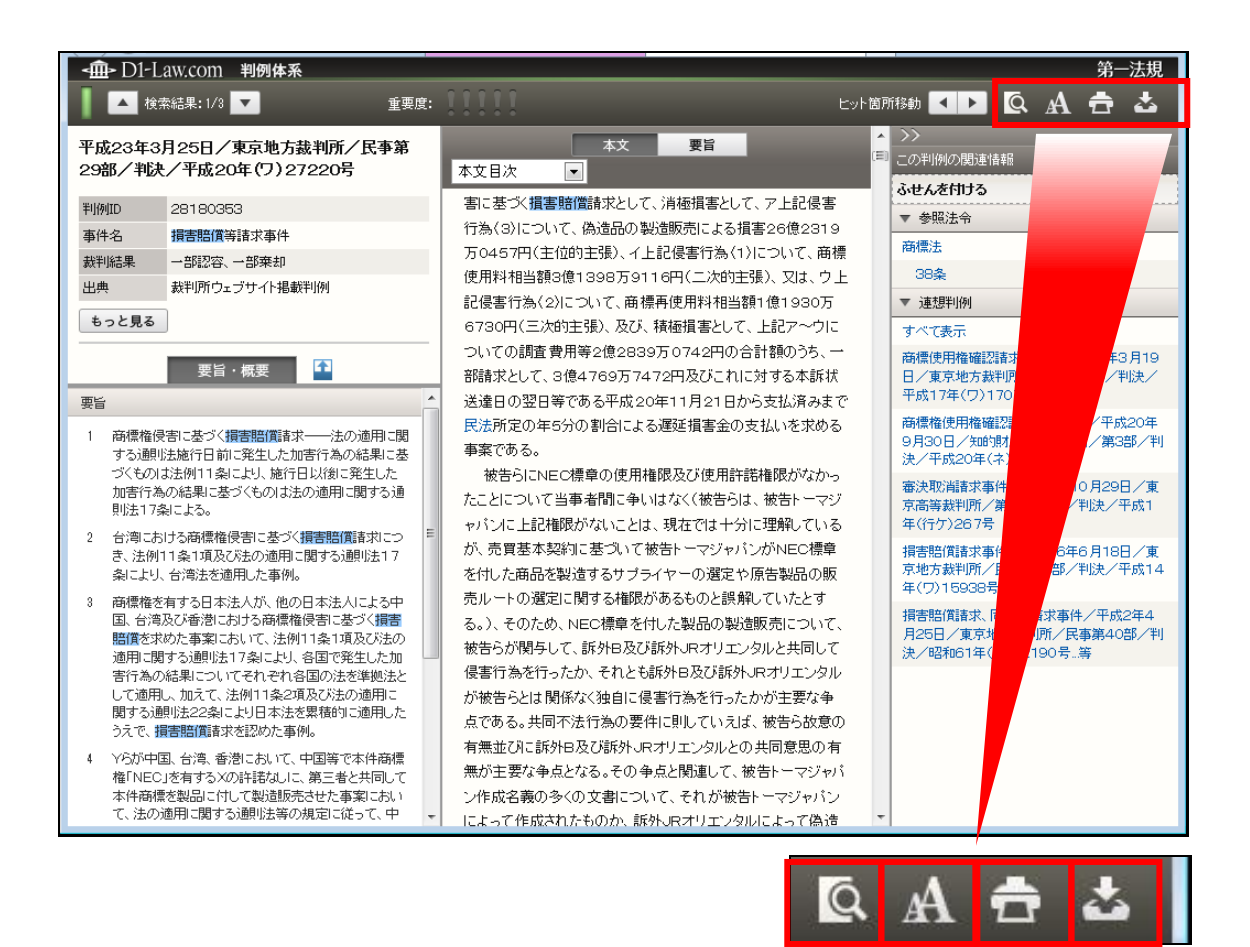

#### A:末端内検索

末端画面に表示した法令や判例、文献を検索します。クリックすると、ツールバー の下に検索用のエリアを表示しますので、検索したい用語を入力して検索のボタン をクリックします。

B

С

#### B:文字サイズ変更

末端画面に表示した法令や判例、文献の文字サイズを変更します。クリックすると、 ツールバーの下に5段階の文字サイズのボタンを表示しますので、文字サイズを選 択してください。

#### C:印刷

末端画面に表示した法令や判例、文献を印刷します。クリックすると、別のウィン ドウが開いて、詳細な印刷設定画面を表示します。印刷したいオプション等を選択 したら「印刷設定確定」ボタンをクリックします。すると、さらに新しいウィンド ウが開いて、指定したオプションに従った印刷用画面を表示しますので、「印刷実行」 ボタンをクリックしてください。

#### D:ダウンロード

末端画面に表示した法令や判例、文献をダウンロードします。クリックすると、別 のウィンドウが開いて、詳細なダウンロード設定画面を表示します。オプションを 設定したら「ダウンロード実行」ボタンをクリックします。

#### 1.4.3 検索履歴画面のツールバー

※ID・パスワードを入れてログインした場合には、過去 100 件までの検索履歴を保存します。それ以外の ログイン方法の場合には、ログインからログアウトするまでの間の検索履歴を保存します。

検索履歴画面のツールバーの操作は、検索履歴一覧のチェックボックスにチェックマー クを付けたものが対象となります。検索履歴画面のツールバーには、掛け合わせ検索、履 歴の削除、印刷、ダウンロード、一覧の抽出、全選択の機能があります。

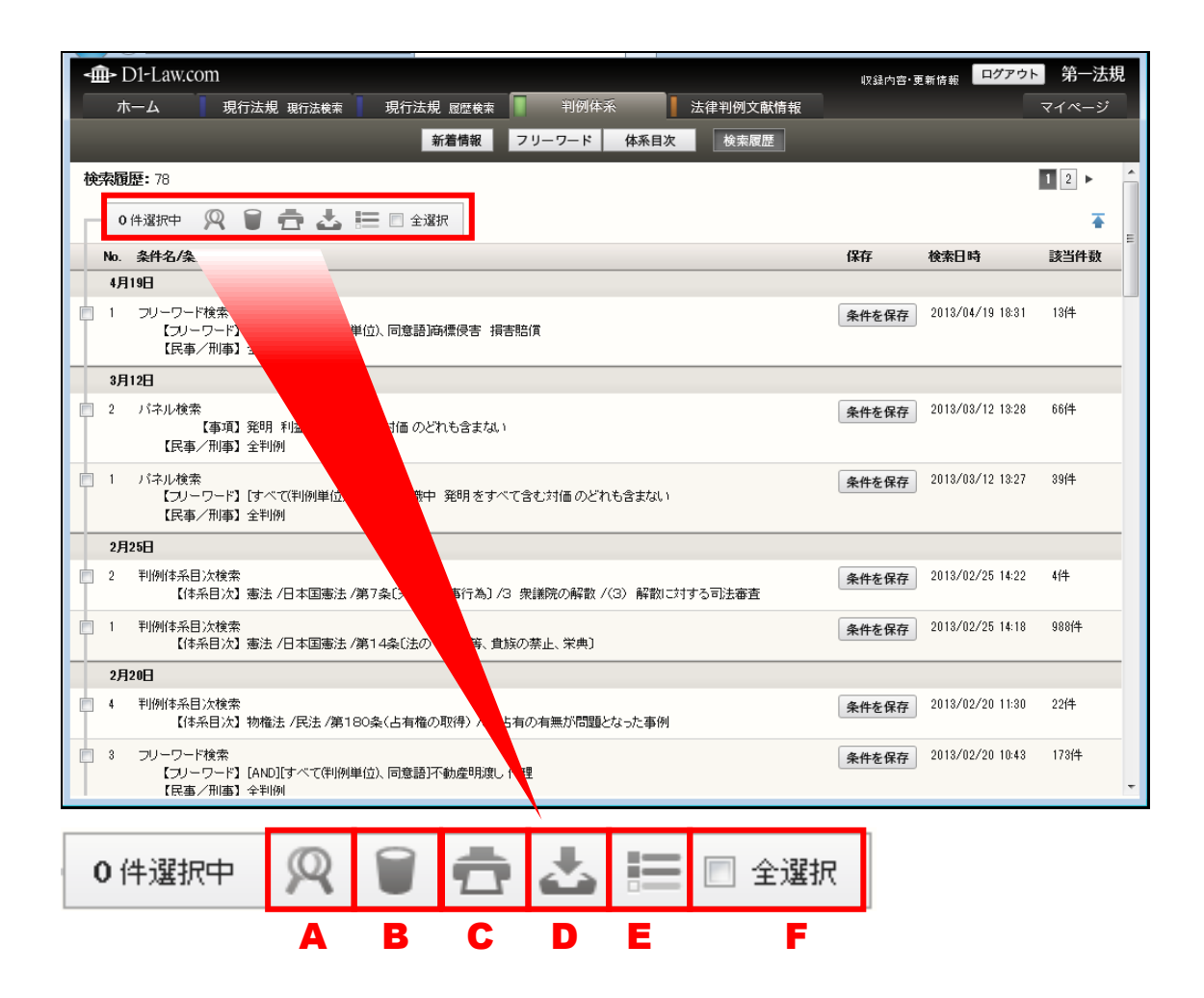

#### A:掛け合わせ検索

複数の検索条件を掛け合わせた検索を行います。そのため、掛け合わせ検索は、2 つ以上の検索履歴のチェックボックスにチェックマークを付けた状態でなければ、 実行することができません。

#### B:履歴の削除

選択した検索履歴を削除します。

#### C:印刷

選択した検索履歴の一覧を印刷します。クリックすると、別のウィンドウが開いて、 詳細な印刷設定画面を表示します。印刷したいオプション等を選択したら「印刷設 定確定」ボタンをクリックします。すると、さらに新しいウィンドウが開いて、指 定したオプションに従った印刷用画面を表示しますので、「印刷実行」ボタンをクリ ックしてください。

#### D:ダウンロード

選択した検索履歴の一覧をダウンロードします。クリックすると、別のウィンドウ が開いて、詳細なダウンロード設定画面を表示します。オプションを設定したら「ダ ウンロード実行」ボタンをクリックします。

#### E:一覧の抽出

選択した検索履歴の一覧を抽出します。再度アイコンをクリックすると、抽出を解除します。

#### F:全選択

表示されているページの検索履歴一覧を全部選択します。チェックボックスのチェ ックマークを外すと、全選択を解除します。

# 2 マイページ編

※ID・パスワードを入れてログインした場合のみ登録・設定変更が可能です。それ以外のログイン方法の 場合には、管理者の設定した内容が閲覧可能となります。

※管理者とは、団体でご利用の場合に代表してマイページに登録・設定変更を行う権限のあるユーザのこ とです。

マイページとは、データベースの各種設定を保存したり、お気に入り法令やふせん・メ モ、保存した検索条件といった保存データを表示・編集するための画面です。各々の設定 は、データベースごとに保存することが可能です。ここでは、マイページの利用手順を説 明します。

# 2.1 お気に入り法令

『現行法規(現行法検索)』及び『現行法規(履歴検索)』でお気に入り法令として登録 した法令は、マイページのお気に入り法令の画面で一覧表示することができます。ここで は、『現行法規(履歴検索)』で「地方税法」をお気に入り法令として登録して、それをお 気に入り法令画面で確認する手順を説明します。

手順

①『現行法規(履歴検索)』の画面を表示→②法令名を入力→③検索→④検索した法令をお気に入り法令に登録→⑤~⑦マイページでお気に入り法令を確認

|                                                                                                    |                                                                                                    | — ①「現行法規 履歴検索」<br>タブをクリックし、フ                                 |
|----------------------------------------------------------------------------------------------------|----------------------------------------------------------------------------------------------------|--------------------------------------------------------------|
|                                                                                                    | 法会区分 ア オペて(13) ご法は(4) ご法令(3) ご助令(6) ごを令(6)<br>ご原規(10) ご会(3)(10) ごそへの他(10) 記念令(6)         記念みの<br>記念みの(13) ご法(14) ごその他(10) 記念令(14)           現行/廃止         ア オペて(13) ご法(14) ごその他(14)         記念みの(14) ごその他(14) | リーワード検索画面を<br>表示します。                                         |
| 会報         回:28:02           フリーワード         0 フリーワード株式設定           (1:28)         合油           ● 法令単位でもがす         回すべての法令構造           ● 法令単位でもがす         回覧へての法令構造 | 該当法合:13 件                                                                                                    | — ②「法令名」の入力欄に<br>カーソルを合わせ、法<br>令名を入力します。                     |
|                                                                                                    | H1日マア18日本(19)地方(1)法年の)通用の特別指置第二間する省令(値約47年 ★<br>・日以口号はなんなため(明知)<br>3                                                                                                    | — ③「検索」ボタンをクリ<br>ックし、右側に検索結                                  |
| 最近の株本 すべて表示(株本規定)<br>「時点推定]平成25年4月9日[法令名]地方税法 13/并<br>「時点推定]平成25年4月9日[プリーワード)総務省(称)<br>しまい(現)完全・取[1株案単位)法令単位(活令. 20/并<br>には、(現)完全・取[1株案単位)法令単位(活令. 20/并)           |                                                                                                    | 果の一覧を表示しま<br>す。                                              |
| (注重)AND(次)まい(変)完全一致(検索単 873件 (特点指定)平成25年2月12日(フリーワード)地方仮法 17件 (次)まい(変)完全一致(体素単位)注合単位(は、 17件 (特点指定)平成25年2月12日(フリーワード)致約) 位 相応変)和の(ないまい(変)完全一致(体素 19件                | 第31年)<br>日本国とアメリカ合衆国との間の相互協力及び安全得発表が減大急に至うく<br>本国とアメリカ合衆国との間の相互協力及び安全得発表が減大急に至うく<br>第二年から大区を地位パン日本間にわける合衆国解集の中的ご問する法定の実<br>期に作う地方税法の解明符例ご関する法律(昭和027年4月20日号外法律第<br>119号)                                      | — ④「お気に入りに登録」<br>のアイコンをクリック<br>すると、「改正時メール                   |
| LN                                                                                                    | ◎ 8  23 日本国における自動的までの本本系の地位に関する協定の実践に伴が地方特法 ★ ● ▼                                                                                                    | 通知の設定」ボックス<br>を表示しますから、通<br>知メッセージを受け取<br>るかどうかの設定を行<br>います。 |

| <b>-∰-</b> D1-Law.o<br> | COM<br>現行法規 取行法参素 現行法規 照性集素 利何体系 法律刊何文献情報<br>認知に入り法令 ふせん・メモ 保存した検索条件 利用設定 | 收益内容•夏新转振 日 <b>分</b> | アウト 3 ;一法規<br>マイページ<br>現行法 | ──⑤「マイページ」タブ<br>クリックして、マイ<br>──ジを表示します。 |
|-------------------------|---------------------------------------------------------------------------|----------------------|----------------------------|-----------------------------------------|
| 32件                     |                                                                           | 北空にも来三順又             | 1 2 × A                    | - ⑥「お気に入り法令」                            |
| No 3                    |                                                                           | (2010)               | 立い日本                       | タンをクリックして                               |
|                         | 1953年1976年1月27日号外法(建第89号)<br>法 (週紀29年4月27日号外法(建第89号)                      | 2013/04/02<br>15:21  |                            | お気に入り法令画面                               |
| D 2 法 🕫                 | <u>速</u> 法(平成16年6月2日号外法律第75号)                                             | 2013/04/02<br>15:22  |                            | 衣示しまり。                                  |
| 13法行                    | <b>같\$事件拆</b> 話公去〈唱和137年6月16日法律第139号〉                                     | 2013/04/02<br>15:21  |                            |                                         |
| 4 法業                    | 事法《昭和35年8月10日法律第145号》                                                     | 2013/05/30<br>22:32  |                            | 一⑦「お気に入り法令」                             |
| 🗆 5 😹 道                 | 路交過法(昭和36年6月25日法律第105号)                                                   | 2013/05/29<br>18:02  |                            | ┃ 登録した法令の一覧<br>■ = = ↓ + +              |
| 6 法 的                   | a産及び倍権の譲渡の対抗要件に関する民法の特例等に関する法律(平成10年6月12日法律第104号)                         | 2013/05/29<br>15:38  |                            | る不します。                                  |
| 07法道                    | 路運送車両法(唱評1026年6月1日法律第185号)                                                | 2013/05/29<br>15:36  |                            |                                         |
| 8法企                     | 業立地の促進第による地域における産業集積の形成及び活性化に関する法律(平成19年5月11日号外法律第40号)                    | 2013/05/29<br>15:03  |                            |                                         |
| 9 政 🗉                   | <b>清</b> 資產等所在市町村交付金法施行令(昭和81年4月24日号外政令第107号)                             | 2013/04/02<br>17:06  |                            |                                         |
| 10 省 普                  | 過交付初二関する省令(昭和87年8月20日号外自治省令第17号)                                          | 2013/04/02<br>17:06  |                            |                                         |

## 2.2 ふせん・メモ

ここでは、『法律判例文献情報』で「著作権法における私法的解釈と刑法的解釈」にふせ んを付けてメモを書きます。書いたメモは、マイページのふせん・メモ画面で表示・変更 することができます。

手順

①『法律判例文献情報』のフリーワード検索画面を表示→②フリーワードを入力→③検索 →④~⑤文献を表示→⑥ふせんを付ける→⑦~⑨メモを入力する→⑩~⑫マイページでふ せんとメモを確認

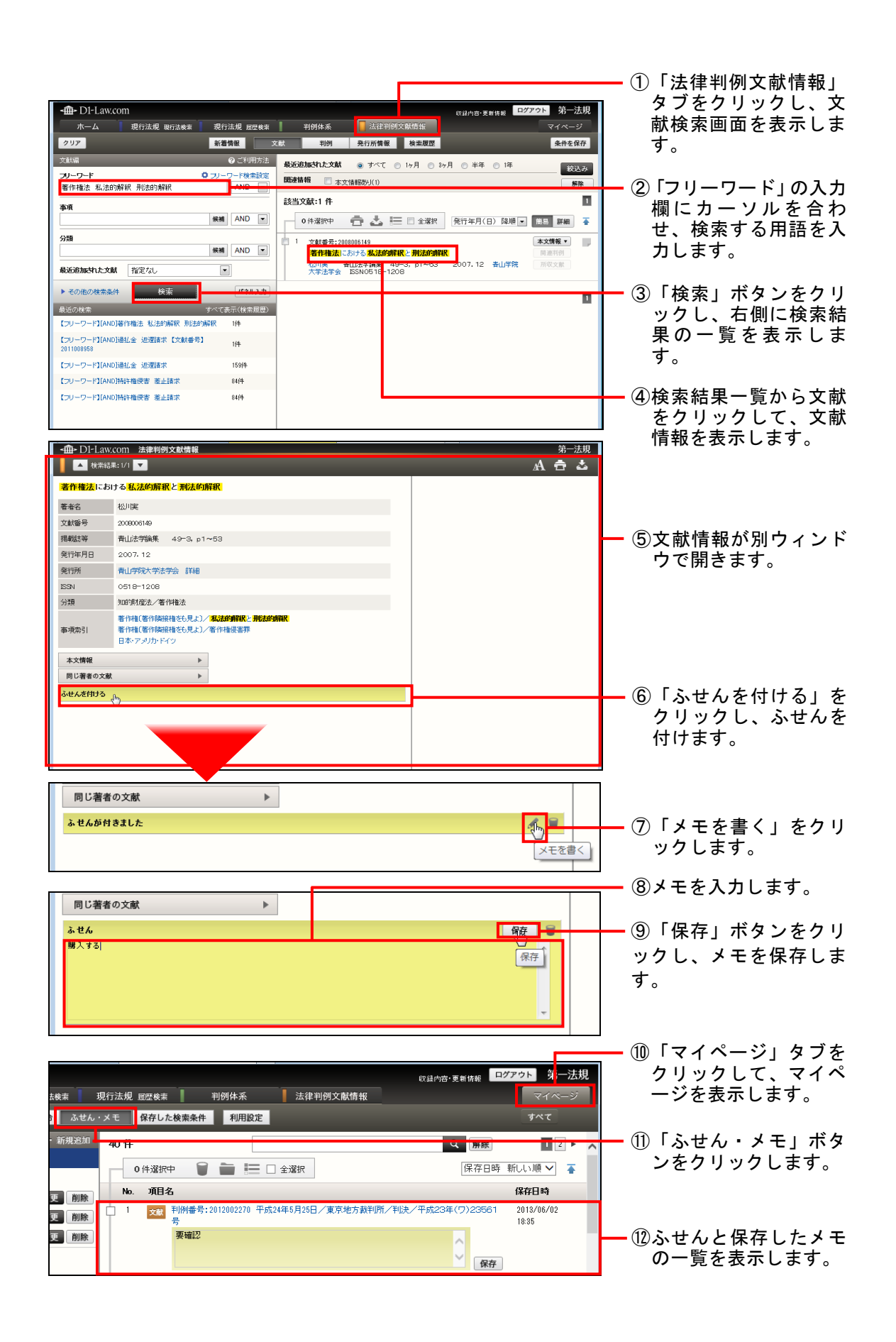

## 2.3 保存した検索条件

さまざまな条件を設定した検索を何度も実行する必要がある場合は、検索条件を保存して、次回の検索で呼び出すと便利です。ここでは、『判例体系』で「建築基準法」に対して 「マンション 景観」というフリーワード検索を行い、それを検索条件として保存する手順 を説明します。

手順

①『判例体系』のフリーワード検索画面を表示→②~③検索条件を入力→④検索→⑤検索
 条件を保存→⑥~⑧マイページで保存した検索条件を確認

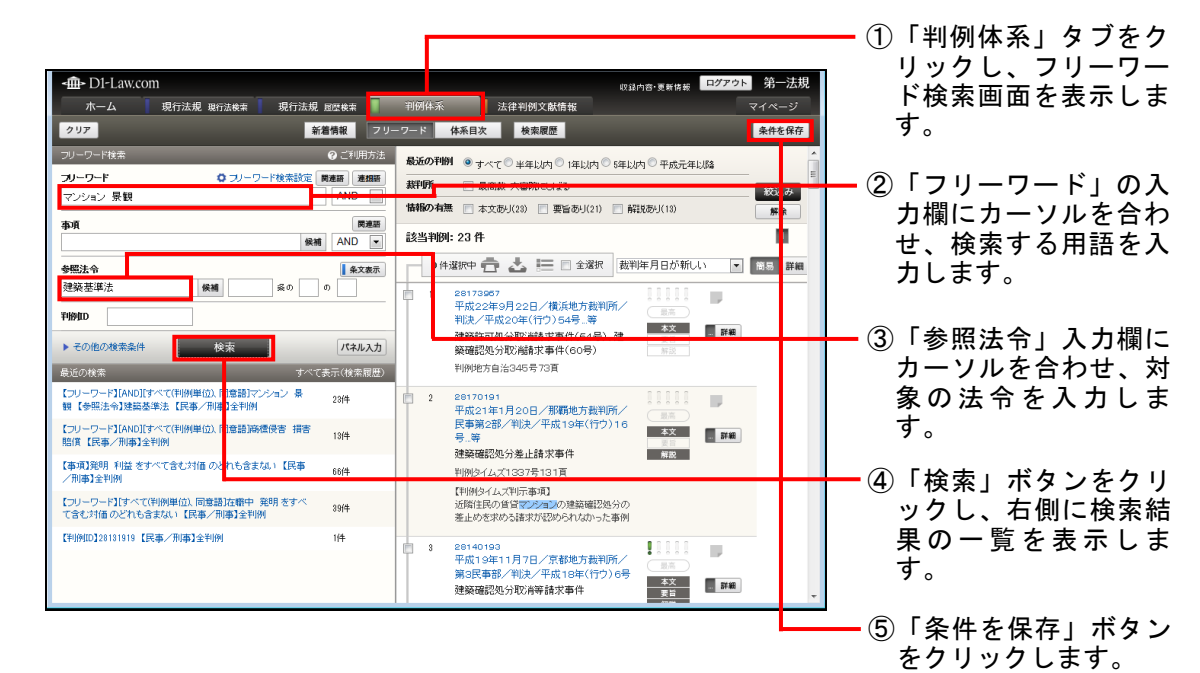

| <b>-∰-</b> D1-Law.o | com         | #283/m                                                                                                    | <sub>育・東新技術</sub> ログアウト 労 ─法規  |
|---------------------|-------------|----------------------------------------------------------------------------------------------------|--------------------------------|
| ホーム                 | 現行法規 現行法検索  | 現行法規 服煙検索 制例体系 法律判例文献情報                                                                                                    | マイページ                          |
|                     | お気に入り法令 ふせん | ・メモ 保存した検索条件 利用設定                                                                                                    |                                |
| フォルダ                | + 新規追加      | 42件                                                                                                    | <b>1</b> 22 • •                |
| すべて                 |             | - 0件選択中 🗑 🚞 🔚 🗆 全選択                                                                                                    | 保存日時新しい順 🗸 🍒                   |
| 未分類                 | TTER NILL   | No. 検索区分/検索条件                                                                                                    | 保存日時                           |
| フォルダB               | 変更削除        | 1 文献     法律判例文献情報 判例検索     [フリーワード] [AND)第2億                                                                                                | 2013/05/25<br>18:08 <b>再校来</b> |
| フォルダロ               | 変更 削除       | é No.                                                                                                    |                                |
|                     |             | 2      注(律判例文執情報 判例検索     (フリーワード) [AND]デザイン     (RT)                                                                                       | 2013/05/04 <b>再校末</b><br>18-23 |
|                     |             | 3 〒         フリーワード株素           「フリーワード】         [AND]すべて(利納単位)、同意語]マンション<br>泉枝           【参稿法令】         建築基本法           【兵廠/内南】         金利納 | 2013/04/22<br>两校末<br>09:41     |
|                     |             |                                                                                                    | 2018/04/12 再條筆<br>10:44        |
|                     |             | 5 法律判例(文藝/朱麗 文藝/徐索                                                                                                    | 2013/04/09                     |

- 一⑥「マイページ」タブを クリックして、マイペ ージを表示します。
- ⑦「保存した検索条件」 ボタンをクリックしま す。
  - ⑧保存した検索条件を一 覧表示します。

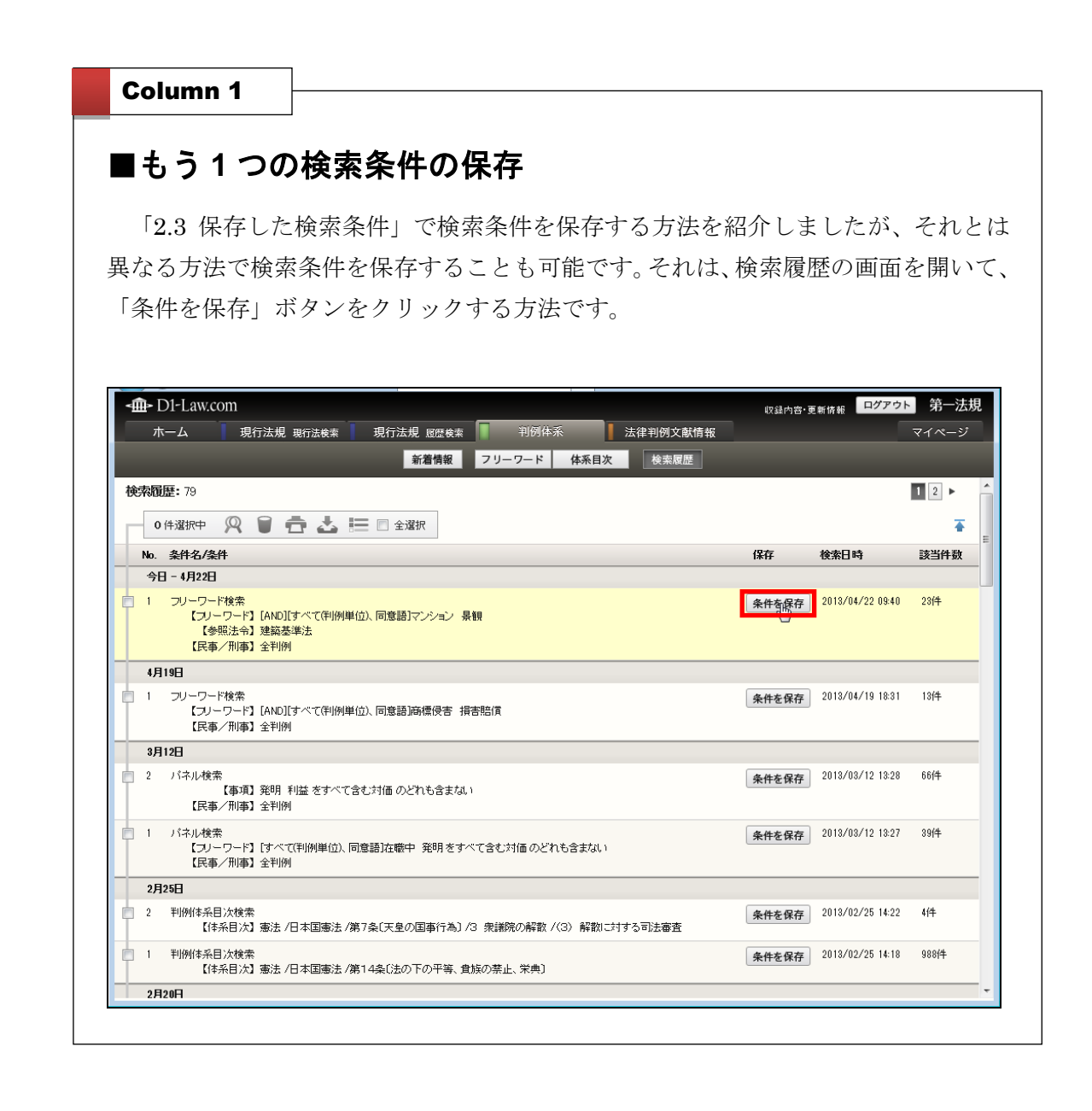

# 2.4 アクセス履歴表示 (団体管理者向け)

ID 認証ユーザ及び IP 認証ユーザのコンテンツ閲覧状況、利用時間が表示されます。また、CSV ダウンロード機能により、データ加工も容易に行うことができます。

手順

①アクセス履歴表示→表示画面→②検索 FROM~検索 TO を指定(直近 1 ヶ月単位でデフ オルト表示)→③、④、⑤総アクセス数、利用日時、時間等を表示→⑥、⑦CSV ダウンロ ードからデータ取得、データ集計・加工へ

| アクセス履歴表示                                                                                                    | お気に入り法令 ふせん・メモ 保有                                                                                                    | 「した検索条件利用設定                                                                                                    | 現行法                                                                                                    |             |                                                                                                    |
|----------------------------------------------------------------------------------------------------|----------------------------------------------------------------------------------------------------|----------------------------------------------------------------------------------------------------|----------------------------------------------------------------------------------------------------|-------------|----------------------------------------------------------------------------------------------------|
|                                                                                                    | 現行法規 現行法検索 利用設定                                                                                                    | 確定                                                                                                    | 初期値に                                                                                                    | <b>戻す</b> へ | ①「アクセス層麻素                                                                                                    |
| 行法規 (現行法検索)                                                                                                    | 初期画面の設定                                                                                                    |                                                                                                    |                                                                                                    |             | () ノノノビス腹腔な                                                                                                    |
| 動画の設定<br>・ワード検索画面設定<br>・ワード検索画面パネル利用設定                                                                                                    | はじめに表示される画面                                                                                                    | <ul> <li>○ 新着情報</li> <li>● フリーワード検索</li> <li>○ 五十音検索</li> </ul>                                                                                                    | ○ 制定·沿革検索 ── 法分野目次検索                                                                                                    |             | 利用情報を表示                                                                                                    |
| ナイズ設定<br>ローマンク                                                                                                    | フリーワード検索画面設定                                                                                                    |                                                                                                    |                                                                                                    |             | <b>क</b> ्र                                                                                                    |
| R/TeRAE<br>吉果一覧表示設定                                                                                                    | 詳細条件表示(初期状態)                                                                                                    | ິໝາກເທຣ ອີ⊞ປາເທຣ                                                                                                    |                                                                                                    |             | 2 0                                                                                                    |
| 《ウンロード設定<br>キョー教がのショード設定                                                                                                    | つけっワード検索画面パネル利用                                                                                                    | 2 m                                                                                                    |                                                                                                    |             |                                                                                                    |
| a来一見ジリンロード設定<br>対正過知メール設定                                                                                                    | パネルの利用(2)1期状態)                                                                                                    | ○ 利用する ● 利用 たい                                                                                                    |                                                                                                    |             |                                                                                                    |
| 亍法規 ( <b>履</b> 歷検索)                                                                                                    |                                                                                                    | 0111199 01110000                                                                                                    |                                                                                                    |             |                                                                                                    |
| 列体系                                                                                                    | 文字サイズ設定                                                                                                    |                                                                                                    |                                                                                                    |             |                                                                                                    |
| 聿判例文献情報                                                                                                    | ▶ 文字サイズ 中 ✓ 字間<br>※家面すると 条文表示面面 づ                                                                                                    | 普通 ✔ 行間 普通 ✔<br>団妹されます。                                                                                                    |                                                                                                    |             |                                                                                                    |
|                                                                                                    | AND FOR HEAD DEEPEN                                                                                                    |                                                                                                    |                                                                                                    |             |                                                                                                    |
|                                                                                                    | 条文表示設定                                                                                                    |                                                                                                    |                                                                                                    |             |                                                                                                    |
|                                                                                                    | 条文の一括表示                                                                                                    | ○する ●しない                                                                                                    |                                                                                                    |             |                                                                                                    |
|                                                                                                    | 施行沿革の表示(初期状態)                                                                                                    | ◉ 簡易表示 🕓 詳細表示                                                                                                    |                                                                                                    |             |                                                                                                    |
|                                                                                                    | シンブル表示(初期状態)                                                                                                    | ○する ◉しない                                                                                                    |                                                                                                    |             |                                                                                                    |
|                                                                                                    |                                                                                                    |                                                                                                    |                                                                                                    |             |                                                                                                    |
|                                                                                                    | 右フレーム(初期状態)                                                                                                    | ◉間เกเง ○開けเง                                                                                                    |                                                                                                    | ¥           | ②「検索 FROM~検                                                                                                    |
|                                                                                                    | 右フレーム(3)期状態)                                                                                                    | ® ⊯ີ. ແນຣ ິ ⊯ນແນອ                                                                                                    | csv#≎ 20−1                                                                                                    |             | <ul> <li>②「検索 FROM~検<br/>を指定」で年月 E<br/>定します(デフォ<br/>表示は直近1ヶ月</li> </ul>                                                                                                    |
| OM [2814-87-82] 中市下O                                                                                                    | 右フレーム(3)期状態)<br>(2014-08-01                                                                                                    | <ul> <li>●開いていち ○開していち</li> </ul>                                                                                                    | <del>CWダウンロート<br/>22つ東京の</del><br>検索                                                                                                    |             | <ul> <li>②「検索 FROM~検<br/>を指定」で年月日<br/>定します(デフォ<br/>表示は直近1ヶ月</li> <li>③「検索」ボタンを</li> </ul>                                                                                                    |
| 0M:[281447.42]<br>) 秋市TO:<br>第:2214(3]                                                                                                    | 右フレーム(3)期状態)<br>2814-08-01                                                                                                    | ● 開いていち ○ 開いていち                                                                                                    | C国メポケンロート<br>2ラフ東京へ<br>校派<br>2/2755と、国際5010国営業等項本でのます。                                                                                                    |             | <ul> <li>②「検索 FROM~検<br/>を指定」で年月日<br/>定します(デフォ<br/>表示は直近1ヶ月</li> <li>③「検索」ボタンを<br/>ックします。</li> </ul>                                                                                            |
| DM [281487-82] 株常TD :<br>死 : 23145                                                                                                    | 右フレーム(3)期税(第)<br>2014-00-01                                                                                                    | ● 100, rais 0 100 and 100<br>- 500 and 100<br>- 500 an | CEVダウンロート                                                                                                    |             | <ul> <li>②「検索 FROM~検<br/>を指定」で年月日<br/>定します(デフォ<br/>表示は直近1ヶ月</li> <li>③「検索」ボタンを<br/>ックします。</li> <li>④「総アクセス数」</li> </ul>                                                                         |
| DM [201407-02]<br>秋宗TD:<br>数 - 2014(5)<br>ユーザID                                                                                                    | ちフレーム(3)期状態)<br>2014-00-01                                                                                                    | ●開いている ○開している                                                                                                    | CSVダウンロート<br>グラフ支系へ<br>校示<br>リックテン、用404何度が美国のそれます。<br>ですれなった場合は実施が明れない。<br>- 123456 - (<br>49月時間                                                                                                    |             | <ul> <li>②「検索 FROM~検<br/>を指定」で年月日<br/>定します(デフォ<br/>表示は直近1ヶ月</li> <li>③「検索」ボタンを<br/>ックします。</li> <li>④「総アクセス数」</li> </ul>                                                                         |
| 2014 (2014 87 42) 検索TO<br>2014 (2014 87 42) 検索TO<br>21 - リチロの<br>()) demount                                                                                                    | ちフレーム(3)期税後)<br>(2014-08-01 )<br>日10 約.5<br>2014-08-01 )1.11.00 LOGIN                                                                                                    | <ul> <li>●開いている</li> <li>●開いている</li> <li>●目の</li> <li>●目の</li> <li>●目の&lt;</li></ul>                                                                                                    |                                                                                                    |             | <ul> <li>②「検索 FROM~検<br/>を指定」で年月日<br/>定します(デフォ<br/>表示は直近1ヶ月</li> <li>③「検索」ボタンを<br/>ックします。</li> <li>④「総アクセス数」<br/>LOGIN 情報(移)</li> </ul>                                                         |
| 2014年4月42 ) 秋田TO -<br>2014年4月42 ) 秋田TO -<br>第 - 2314日<br>日本一学10<br>日本一学10<br>日本一学10<br>日本一学10                                                                                                    | 右フレーム(3)期状態)<br>(2014-08-01<br>2014-08-01 11-41:00<br>2014-09-01 11-41:00<br>2014-09-01 11-41:08<br>2014-09-01 11-41:08<br>2014-09-01 11-41:08<br>10-0021                                                                                                    | <ul> <li>● 開いている ○ 開いている</li> <li>○ 開いている ○ 開いている</li> <li>○ 開いている ○ 開いている</li> <li>○ 第757148</li> <li>○ 第757148</li> </ul>                                                                                                    | CNVガウンロー1<br>スラフ東京で<br>え支フ東京で<br>たな万<br>レックすると、日時は7月間間が専務を示わます。<br>マー123456。<br>・<br>・                                                                                                    |             | <ul> <li>②「検索 FROM~検<br/>を指定」で年月日<br/>定します(デフォ<br/>表示は直近1ヶ月</li> <li>③「検索」ボタンを<br/>ックします。</li> <li>④「総アクセス数」<br/>LOGIN 情報(移動<br/>む)すべての件数</li> </ul>                                            |
| 2014年17月2日<br>第1日日<br>21日日<br>21日 | ちフレーム(3)期税(数)<br>2014-06-01<br>2014-06-01<br>2014-06-01<br>2014-06-01<br>2014-06-01<br>11-11-32<br>日勤<br>2014-06-01<br>11-11-32<br>日勤<br>12-12-12-12-12-12-12-12-12-12-12-12-12-1                                                                                                    | <ul> <li>●開いている ○開している</li> <li></li></ul>                                                                                                    |                                                                                                    |             | <ol> <li>②「検索 FROM~検<br/>を指定」で年月日<br/>定します(デフォ<br/>表示は直近1ヶ月</li> <li>③「検索」ボタンを<br/>ックします。</li> <li>④「総アクセス数」<br/>LOGIN 情報(移動<br/>む)すべての件数<br/>ります。</li> </ol>                                   |
| 304 (2014-07-02)         秋市10           第 : 2314(2)         2314(2)           第 : 2314(2)         第 (2)           第 : 2314(2)         9 (2)           第 : 2314(2)         9 (2)           第 : 2314(2)         9 (2)           第 : 2314(2)         9 (2)           第 : 2314(2)         9 (2)           第 : 2314(2)         9 (2)           第 : 2314(2)         9 (2)           9 : 400 (2)         10 (2)           9 : 400 (2)         10 (2)           9 : 400 (2)         10 (2)           9 : 400 (2)         10 (2)           9 : 400 (2)         10 (2)           9 : 400 (2)         10 (2)           9 : 400 (2)         10 (2)           9 : 400 (2)         10 (2)           9 : 400 (2)         10 (2)           9 : 400 (2)         10 (2)           9 : 400 (2)         10 (2)           10 : 400 (2)         10 (2)           10 : 400 (2)         10 (2)           10 : 400 (2)         10 (2)           10 : 400 (2)         10 (2)           10 : 400 (2)         10 (2)           10 : 400 (2)         10 (2)           10 : 400 (2)         10 (2)           10                                                                                                    |                                                                                                    | ● 開いていち ○ 開いていち  ■ 開いていち ○ 開いていち  ■ 日本のの細胞である (原設時本)  ■ 日本のの細胞である (原設時本)  ■ 日本のの細胞である (原設時本)                                                                                                    | CSVダウンロート     2フス表示     投防     収防     U>ワチント、INFORMERUNARIATION     レークサント、INFORMERUNARIATION     レークサントは、解決     メリント     レークサントは、     レークサントは、     レート     レークサントは、     レークサントは、     レークサントは、     レークサントは、     レークサントは、     レークサントは、     レークサントは、     レークサントは、     レークサントは、     レークサントは、     レークサントは、     レークサントは、     レークサントは、     レークサントは、     レークサントは、     レークサントは、     レークリントは、     レークリントは、     レークリントは、     レークリントは、     レークリントは、     レークリントは、     レークリント     レーク     レーク     レーク     レーク     レーク     レーク     レーク     レーク     レーク     レーク     レーク     レーク     レーク     レーク     レーク     レーク     レーク     レーク     レーク     レーク     ・     ・     ・     ・     ・     ・     ・     ・     ・     ・     ・     ・     ・     ・     ・ |             | <ol> <li>②「検索 FROM~検<br/>を指定」で年月日<br/>定します(デフォ<br/>表示は直近1ヶ月</li> <li>③「検索」ボタンを<br/>ックします。</li> <li>④「総アクセス数」<br/>LOGIN 情報(移動<br/>む)すべての件数<br/>ります。</li> </ol>                                   |
| 2014 97-92<br>第1:211-42<br>第1:211-4                                                                                                    | もフレーム(3)期時状態)           2014-08-01           2014-08-01           2014-08-01           2014-08-01           2014-08-01           2014-08-01           2014-08-01           2014-08-01           2014-08-01           2014-08-01           2014-08-01           2014-08-01           2014-08-01           2014-08-01           2014-08-01           2014-08-01           2014-08-01           2014-08-01           2014-08-01           2014-08-01           2014-08-01           2014-08-01           2014-08-01           2014-08-01           2014-08-01           2014-08-01           2014-08-01           2014-08-01           2014-08-01           2014-08-01           2014-08-01           2014-08-01           2014-08-01           2014-08-01           2014-08-01           2014-08-01           2014-08-01           2014-08-01           2014-08-01           2014-08-01           2014-08-01           2014-08-01 <t< td=""><td>● 開いていち 〇 開いていち ニックリング キン・・・・・・・・・・・・・・・・・・・・・・・・・・・・・・・・・・・</td><td>CEVダウンロート</td><td></td><td><ol> <li>②「検索 FROM~検<br/>を指定」で年月日<br/>定します(デフォ<br/>表示は直近1ヶ月</li> <li>③「検索」ボタンを<br/>ックします。</li> <li>④「総アクセス数」<br/>LOGIN 情報(移動<br/>ります。</li> </ol></td></t<>                                                                                                    | ● 開いていち 〇 開いていち ニックリング キン・・・・・・・・・・・・・・・・・・・・・・・・・・・・・・・・・・・                                                                                                    | CEVダウンロート                                                                                                    |             | <ol> <li>②「検索 FROM~検<br/>を指定」で年月日<br/>定します(デフォ<br/>表示は直近1ヶ月</li> <li>③「検索」ボタンを<br/>ックします。</li> <li>④「総アクセス数」<br/>LOGIN 情報(移動<br/>ります。</li> </ol>                                                |
| DM (2014-07-02) 検察TD<br>2ゲロ<br>(2)ガー<br>(2)-がののastr<br>(2)-がののastr<br>(2)-ゲー<br>(2)-ゲー<br>(2)-ゲー<br>(2)-ゲー<br>(2)-ゲー<br>(2)-ゲー<br>(2)-ゲー<br>(2)-ジー<br>(2)-ジー<br>(2)                                                                                                    |                                                                                                    | ● 開いていち ○ 開いていち           ● 開いていち ○ 開いていち           ● 開いていち ○ 開いていち           ● 開いていち ○ 開いていち           ● 開いていち ○ 開いていち           ● 開いていち ○ 開いていち           ● 開いていち ○ 開いていち           ● 開いていち ○ 開いていち           ● 目の           ● 日本の com時代活気           ● 日本の com時代活気           ● 日本の com時代活気           ● 日本の com時代活気           ● 日本の com時代活気           ● 日本の com時代活気           ● 日本の com時代活気                                                                                                    | CSVガウンロート<br>フラフ支所へ<br>を示<br>フラン支入<br>マラン支入<br>マラン支入<br>サロシームのの「日本のの一般の入されます。<br>マランステント<br>日本のシームのの「日本の一般の入されます。<br>マランステント<br>マランステント<br>日本の一般の一般の一般の一般の一般の一般の一般の一般の一般の一般の一般の一般の一般の                                                                                                    |             | <ol> <li>②「検索 FROM~検<br/>を指定」で年月月<br/>定します(デフォ<br/>表示は直近1ヶ月</li> <li>③「検索」ボタンを<br/>ックします。</li> <li>④「総アクセス数」<br/>LOGIN 情報(移動<br/>む)すべての件数<br/>ります。</li> <li>⑤「日時」、「利用の</li> </ol>               |
| 21- <b>グ1D</b><br>(24144742) 決率TO:<br>第:2314(5)<br>21- <b>グ1D</b><br>(34mmourr<br>(34mmourr<br>(34mmourr)<br>(34mmourr)<br>(34mmour)<br>(34mmourr)<br>(34mmour)<br>(34mmour)<br>(34mmour)<br>(34mmour)<br>(34mmour)<br>(34mmour)                                                                                                    | E14     Ab.6     Delta 11.41.00     LOGIN     Z014-06-01 11.41.00     LOGIN     Z014-06-01 11.41.00     LOGIN     Z014-06-01 11.92-00     F5%     Z014-06-01 11.92-00     F5%     Z014-06-01     Z014-06-01 | ● 開いている ○ 開いている こまたのです。 こまたのです。 これのです。 こまたのです。 こまたのです。 こまたのです。 こまたのです。 こまたのです。 こまたのです。 こまたのです。 こまたのです。 こまたのです。 こまたのです。 こまたのです。 こまたのです。 こまたのです。 こまたのです。 こまたのです。 こまたのです。 こまたのです。 こまたのです。 こまたのです。 こまたのです。 こまたのです。 こまたのです。 こまたのです。 こまたのです。 こまたのです。 こまたのです。 こまたのです。 こまたのです。 こまたのです。 こまたのです。 こまたのです。 こまたのです。<                                                                                                    | CSLVがクンロート<br>Zフラス表示へ<br>Zフラス表示へ<br>Zフラス表示へ<br>Zフラス表示へ<br>KSR<br>Vックすると、用地ので時間型が構成されます。<br>マー123454、456-0<br>マー123456<br>ジョンジョンジョンジョンジョン<br>マー123555<br>ジョンジョンジョンジョンジョン<br>マー123555<br>マー123555<br>マー123555<br>マー123555<br>マー123555<br>マー123555<br>マーリンジョンジョンジョン<br>マーリンジョンジョン<br>マーリンジョンジョン<br>マーリンジョンジョン<br>マーリンジョンジョン<br>マーリンジョンジョン<br>マーリンジョン<br>マーリンジョン<br>マーリンジョン<br>マーリンジョン<br>マーリンジョン<br>マーリンジョン<br>マーリンジョン<br>マーリンジョン<br>マーリンジョン<br>マーリンジョン<br>マーリンジョン<br>マーリンジョン<br>マーリンジョン<br>マーリンジョン<br>マーリンジョン<br>マーリンジョン<br>マーリンジョン<br>マーリンジョン<br>マーリンジョン<br>マーリンジョン<br>マーリンジョン<br>マーリンジョン<br>マーリンジョン<br>マーリンジョン<br>マーリン<br>マーリン<br>マーリン<br>マーリン<br>マーリン<br>マーリン<br>マーリン<br>マーリン<br>マーリン<br>マーリン<br>マーリン<br>マーリン<br>マーリン<br>マーリン<br>マーリン<br>マーリン<br>マーリン<br>マーリン<br>マーリン<br>マーリン<br>マーリン<br>マーリン<br>マーリン<br>マーリン<br>マーリン<br>マーリン<br>マーリン<br>マーリン<br>マーリン<br>マーリン<br>マーリン<br>マーリン<br>マーリーン<br>マーリン<br>マーリン<br>マーリン<br>マーリン<br>マー<br>マーリン<br>マー<br>マー<br>マー<br>マー<br>マー<br>マー<br>マー<br>マー<br>マー<br>マー<br>マー<br>マー<br>マー<br>マー<br>マー<br>マー<br>マー<br>マー<br>マー<br>マー<br>マー<br>マー<br>マー<br>マー<br>マー<br>マー<br>マー<br>マー<br>マー<br>マー<br>マー<br>マー<br>マー<br>マー<br>マー<br>マー<br>マー<br>マー<br>マー<br>マー<br>マー<br>マー<br>マー<br>マー<br>マー<br>マー                                                                                                    |             | <ol> <li>②「検索 FROM~検<br/>を指定」で年月日<br/>定します(デフォ<br/>表示は直近1ヶ月</li> <li>③「検索」ボタンを<br/>ックします。</li> <li>④「総アクセス数」<br/>LOGIN 情報(移動<br/>む)すべての件数<br/>ります。</li> <li>⑤「日時」、「利用剤<br/>イト」等の情報なの</li> </ol> |

| 検索FROM : [2014-07-02                                                                                                    | 検索TO : 2014-08-01                                                                                                    |                                                                                                    |                                                                                               | <b>CSVグウフロード</b><br>シンフロード<br>検索                 | ├──⑥「CSV ダウンロード」<br>リンクをクリックし <sup>つ</sup><br>す。            |
|----------------------------------------------------------------------------------------------------|----------------------------------------------------------------------------------------------------|----------------------------------------------------------------------------------------------------|-----------------------------------------------------------------------------------------------|--------------------------------------------------|-------------------------------------------------------------|
| アクセス数:2314回                                                                                                    |                                                                                                    |                                                                                                    | 一覧中の行きクリックすると、詳細<br>ログアウトであてされなかった場合!                                                         | 公内用度度が報助表示されます。<br>は、原用表示されません。<br>← 123456…62 → |                                                             |
| ユーザロ                                                                                                    | 日時                                                                                                    | <b>10</b> /5                                                                                                    | 利用商品サイト                                                                                       | ALC: NOT                                         |                                                             |
| ademouser                                                                                                    | 2014-08-01 11:41:00                                                                                                    | LOGIN                                                                                                    | マイページ                                                                                         |                                                  |                                                             |
| @demouser                                                                                                    | 2014-08-01 11:41:38                                                                                                    | 和書                                                                                                    | D1-Law com現行法規(履度検索)                                                                          | 3 <b>9</b> ₽b                                    |                                                             |
| IDEEET 2++                                                                                                    | 2014-08-01 11-39-03                                                                                                    | LOGIN                                                                                                    | 24/2-0                                                                                        | 2012                                             |                                                             |
| ID BOILT +F                                                                                                    | 2014-08-01 11:39:09                                                                                                    | 12.65                                                                                                    | DLI au com理念法相(即原始密)                                                                          |                                                  |                                                             |
| man                                                                                                    | 2014-08-01 11:39:08                                                                                                    | 10°80                                                                                                    | D1.I are com \$1000k.55                                                                       |                                                  |                                                             |
| IPBOIL                                                                                                    | 2014-08-01 11:39:42                                                                                                    | 43*#/1                                                                                                    | Distances IR (22.2.2.2. (BRITE)                                                               |                                                  |                                                             |
| IPBORT 7 - +f                                                                                                    | 2014-08-01 11:40:42                                                                                                    | 15/3/                                                                                                    | LAI-Law.com/gt1/z/元 (所設置(実示)                                                                  |                                                  |                                                             |
| IPROLE                                                                                                    | 2014-08-01 11:41:10                                                                                                    | ₹5·第7                                                                                                    | LJI-Law.com Tri/JI4970                                                                        |                                                  |                                                             |
| IPESEL-7                                                                                                    | 2014-08-01 11:41:40                                                                                                    | ₹5- <b>9</b> 71                                                                                                    | Dis-Law.comt现行;23元 (F展型を実示)                                                                   | a (h saft)                                       |                                                             |
| ILEGET - A                                                                                                    | 2014-08-01 11:41:53                                                                                                    | LOGOUT                                                                                                    |                                                                                               | 2755049                                          |                                                             |
| 이 - (~ - 24 고) =                                                                                                    | _                                                                                                    | group_list.csv []#7980                                                                                                    | 编用) - Microsoft Excel                                                                         |                                                  | 1                                                           |
| 19・(*-) 20 点 マ<br>ホーム 弾入 ページレイア2ト<br>Q2500 ・ 6<br>Alemouter 2014/06/11<br>Memouter 2014/06/11                                                                                                    | 武式 データ 校規 表示     ひつ ロー E (10)     34 移動 DT-1aw cons(計): 赤町(1)     45 部動 DT-1aw cons(計): 赤町(1)     45 部動 DT-1aw cons(計): 赤町(1)                                                                                                    | group_list.csv [読み取び<br>F G ト<br>証録(和)                                                                                                    | alan]-Morsoft Excel                                                                           |                                                  |                                                             |
| マ・C・2参し。     ホーム 用人 イーラレイワト     ム 日本 スペーラレイワト     ム 日本 スペーラレイワト     ホーム 用人 イーラレイワト     ホーム 日本 スペーラレイワート     ホーム 日本 スペーラレイワート     ホーム 日本 スペーラレイワート     ホーム 日本 スペーラレイワート     ホーム 日本 スペーラレイワート     ホーム 日本 スペーラレイワート     ホーム 日本 スペーラレイワート     ホーム 日本 スペーラレイワート     ホーム 日本 スペーラレー     ホーム 日本 スペーラレイワート     ホーム 日本 スペーラレイワート     ホーム 日本 スペーラレイワート     ホーム 日本 スペーラレー     ホーム 日本 スペーラレー     ホーム 日本 スペーラレー     ホーム 日本 スペーラレー     ホーム 日本 スペーラレー     ホーム 日本 スペー     ホーム 日本 スペー     ホーム 日本 スペーラレー     ホーム 日本 スペーラレー     ホーム 日本 スペー     ホーム 日本 スペーラレー     ホーム 日本 スペー     ホーム 日本 スペー     ホーム スペー     ホーム 日本 スペー     ホーム 日本 スペー     ホー   | EUX アーク 122 表示     C                                                                                                    | group_int.cov [武井歌]<br>F G 計<br>登録第)<br>信禄報<br>優級第)                                                                                                    | 589) - Morset Exel                                                                            |                                                  |                                                             |
| マーム 第3 Aーシレイアか<br>スーム 第3 Aーシレイアか<br>スーム 第3 Aーシレイアか<br>スーム 第3 Aーシレイアか<br>スーム 第3<br>スーム 第3<br>スーム 第3<br>スーム 第3<br>スーム 第3<br>スーム 第3<br>スーム 第4<br>スーム 第4<br>スーム 第4<br>スーム 第4<br>スーム 第4<br>スーム 第4<br>スーム 第4<br>スーム 第4<br>スーム 第4<br>スーム 第4<br>スーム 第4<br>スーム 第4<br>スーム 第4<br>スーム 第4<br>スーム 第4<br>スーム 第4<br>スーム 第4<br>スーム 第4<br>スーム 第4<br>スーム 第4<br>スーム 第4<br>スーム 第4<br>スーム 第4<br>スーム 第4<br>スーム 第4<br>スーム 第4<br>スーム 第4<br>スーム 第4<br>スーム 第4<br>スーム 10<br>スーム 10<br>スーム                                                                                                    | アーナ 15世 表示                                                                                                    | group_list.cov (武永敏)                                                                                                    | 1811 - Moraul Excl                                                                            |                                                  |                                                             |
|                                                                                                    | まだ データ 15世 更示                                                                                                    | group_list.cev (諸外部2<br>登秋市)<br>登秋市)                                                                                                    | alan] - Morsoft Excel                                                                         |                                                  |                                                             |
| 8-4         8.4         4.5         1/7           8-5         8.4         4.5         1/7           0000         0.4         0.4         1/7           8         0.4         0.4         1/7         1/7           8         0.4         0.4         1/7         1/7           8         0.4         0.4         1/7         1/7           8         0.4         0.4         1/7         1/7           9         0.2         0.4         0.4         1/7         1/7           9         0.4         0.4         0.4         1/7         1/7         1/7           9         0.4         0.4         0.4         1/7         1/7         1/7         1/7         1/7         1/7         1/7         1/7         1/7         1/7         1/7         1/7         1/7         1/7         1/7         1/7         1/7         1/7         1/7         1/7         1/7         1/7         1/7         1/7         1/7         1/7         1/7         1/7         1/7         1/7         1/7         1/7         1/7         1/7         1/7         1/7         1/7         1/7         1/7         1/7                                                                                                    | EUX アーク 15世 第三     C D C C M C M C M C M C M C M C M C                                                                                                    | group_list.cov [武治武<br>F G 1 1<br>登号用)<br>经時用)<br>保健                                                                                                    | 8¶) = Morandi Ducil<br>4 1 J K L M  <br>                                                      |                                                  |                                                             |
| マ・・・シュー     ・     ・     ・     ・     ・     ・     ・     ・     ・     ・     ・     ・     ・     ・     ・     ・     ・     ・     ・     ・     ・     ・     ・     ・     ・     ・     ・     ・     ・     ・     ・     ・     ・     ・     ・     ・     ・     ・     ・     ・     ・     ・     ・     ・     ・     ・     ・     ・     ・     ・     ・     ・     ・     ・     ・     ・     ・     ・     ・     ・     ・     ・     ・     ・     ・     ・     ・     ・     ・     ・     ・     ・     ・     ・     ・     ・     ・     ・     ・     ・     ・     ・     ・     ・     ・     ・     ・     ・     ・     ・     ・     ・     ・     ・     ・     ・     ・     ・     ・     ・     ・     ・     ・     ・     ・     ・     ・     ・     ・     ・     ・     ・     ・     ・     ・     ・     ・     ・     ・     ・     ・     ・     ・     ・     ・     ・     ・     ・     ・     ・     ・     ・     ・     ・     ・     ・     ・     ・     ・     ・     ・     ・     ・     ・     ・     ・     ・     ・     ・     ・     ・     ・     ・     ・     ・     ・     ・     ・     ・     ・     ・     ・     ・     ・     ・     ・     ・     ・     ・     ・     ・     ・     ・     ・     ・     ・     ・     ・     ・     ・     ・     ・     ・     ・     ・     ・     ・     ・     ・     ・     ・     ・     ・     ・     ・     ・     ・     ・     ・     ・     ・     ・     ・     ・     ・     ・     ・     ・     ・     ・     ・     ・     ・     ・     ・     ・     ・     ・     ・     ・     ・     ・     ・     ・     ・     ・     ・     ・     ・     ・     ・     ・     ・     ・     ・     ・     ・     ・     ・     ・     ・     ・     ・     ・     ・     ・     ・     ・     ・     ・     ・     ・     ・     ・     ・     ・     ・     ・     ・     ・     ・     ・     ・     ・     ・     ・     ・     ・     ・     ・     ・     ・     ・     ・     ・     ・     ・     ・     ・     ・     ・     ・     ・     ・     ・     ・     ・     ・     ・     ・     ・     ・     ・     ・     ・     ・     ・     ・     ・     ・     ・     ・     ・     ・     ・     ・     ・     ・     ・     ・     ・     ・     ・     ・     ・     ・     ・     ・     ・     ・     ・     ・     ・     ・     ・     ・     ・     ・     ・     ・     ・     ・     ・     ・     ・     ・     ・     ・       | また、アーク 15世 更示                                                                                                    | group_list.cov (因外数5<br>至 0 1 1<br>包装 (我)<br>包装 (我)<br>包装 (我)<br>包装 (我)                                                                                                    | 58.8] - Mosek Ecel                                                                            |                                                  | ⑦CSV データが取得                                                 |
| ・     ・     ・     ・     ・     ・     ・     ・     ・     ・     ・     ・     ・     ・     ・     ・     ・     ・     ・     ・     ・     ・     ・     ・     ・     ・     ・     ・     ・     ・     ・     ・     ・     ・     ・     ・     ・     ・     ・     ・     ・     ・     ・     ・     ・     ・     ・     ・     ・     ・     ・     ・     ・     ・     ・     ・     ・     ・     ・     ・     ・     ・     ・     ・     ・     ・     ・     ・     ・     ・     ・     ・     ・     ・     ・     ・     ・     ・     ・     ・     ・     ・     ・     ・     ・     ・     ・     ・     ・     ・     ・     ・     ・     ・     ・     ・     ・     ・     ・     ・     ・     ・     ・     ・     ・     ・     ・     ・     ・     ・     ・     ・     ・     ・     ・     ・     ・     ・     ・     ・     ・     ・     ・     ・     ・     ・     ・     ・     ・     ・     ・     ・     ・     ・     ・     ・     ・     ・     ・     ・     ・     ・     ・     ・     ・     ・     ・     ・     ・     ・     ・     ・     ・     ・     ・     ・     ・     ・     ・     ・     ・     ・     ・     ・     ・     ・     ・     ・     ・     ・     ・     ・     ・     ・     ・     ・     ・     ・     ・     ・     ・     ・     ・     ・     ・     ・     ・     ・     ・     ・     ・     ・     ・     ・     ・     ・     ・     ・     ・     ・     ・     ・     ・     ・     ・     ・     ・     ・     ・     ・     ・     ・     ・     ・     ・     ・     ・     ・     ・     ・     ・     ・     ・     ・     ・     ・     ・     ・     ・     ・     ・     ・     ・     ・     ・     ・     ・     ・     ・     ・     ・     ・     ・     ・     ・     ・     ・     ・     ・     ・     ・     ・     ・     ・     ・     ・     ・     ・     ・     ・     ・     ・     ・     ・     ・     ・     ・     ・     ・     ・     ・     ・     ・     ・     ・     ・     ・     ・     ・     ・     ・     ・     ・     ・     ・     ・     ・     ・     ・     ・     ・     ・     ・     ・     ・     ・     ・     ・     ・     ・     ・     ・     ・     ・     ・     ・     ・     ・     ・     ・     ・     ・     ・     ・     ・     ・     ・     ・     ・     ・     ・     ・     ・     ・     ・     ・     ・     ・     ・     ・     ・     ・     ・     ・     ・     ・     ・     ・     ・     ・       | また アーク 102 東京                                                                                                    | group_list.cav (武小歌2<br>反使用)<br>及使用)<br>及使用)<br>使使<br>使使                                                                                                    | 38,41) - Morsoft Eboel                                                                        |                                                  | - ⑦CSV データが取得                                               |
| 8 - L         RA         A - S - L/PM           8 - L         RA         A - S - L/PM           A         B - S - L/PM         B - S - L/PM           A         B - S - L/PM         B - L - L/PM           Barcoust         204 4/3 / 11         B - L - L/PM           Barcoust         204 4/3 / 11         B - L - L/PM           Barcoust         204 4/3 / 11         B - L - L/PM           Barcoust         204 4/3 / 11         B - L - L/PM           Barcoust         204 4/3 / 11         B - L - L/PM           Barcoust         204 4/3 / 11         B - L - L/PM           Barcoust         204 4/3 / 11         B - L - L/PM           Barcoust         204 4/3 / 11         B - L - L/PM           Barcoust         204 4/3 / 11         B - L/PM           Barcoust         204 4/3 / 11         B - L/PM           Barcoust         204 4/3 / 11         B - L/PM           Barcoust         204 4/3 / 11         B - L/PM           Barcoust         204 4/3 / 11         B - L/PM           Barcoust         204 4/3 / 11         B - L/PM           Barcoust         204 4/3 / 11         B - L/PM           Barcoust         204 4/3 / 11         B - L/PM                                                                                                    | EXT アーク 15世 第三     C D E E F     C D E E F     C D | 970.p_lst.cov (現本部<br>デ G ) 1<br>(現本部)<br>(現本部)<br>(<br>(<br>(<br>(<br>(<br>(<br>(<br>(<br>(<br>(<br>(<br>(<br>(                                                                                                    |                                                                                               |                                                  | ● ⑦CSV データが取得<br>れ、データ集計・加                                  |
| Comparing a second second | 取式         アーク         152         原表           C         O         E         0         E           34 時後         C1-Law constitific 万法(1,0)         34         34         0         C1-Law constitific 万法(1,0)           34 時後         D1-Law constitific 7,24(1,0)         0         0         0         0         0         0         0         0         0         0         0         0         0         0         0         0         0         0         0         0         0         0         0         0         0         0         0         0         0         0         0         0         0         0         0         0         0         0         0         0         0         0         0         0         0         0         0         0         0         0         0         0         0         0         0         0         0         0         0         0         0         0         0         0         0         0         0         0         0         0         0         0         0         0         0         0         0         0         0         0         0         0                                                                                                    | group_list.cav (派孙毅大<br><u>F</u> 0 1 )<br>登録宗)<br>型徒宗)                                                                                                    | SRI - Moset Ecd                                                                               |                                                  | <ul> <li>⑦CSV データが取得れ、データ集計・加</li> </ul>                    |
| 0         0         0         0         0           0         0         0         0         0         0         0         0         0         0         0         0         0         0         0         0         0         0         0         0         0         0         0         0         0         0         0         0         0         0         0         0         0         0         0         0         0         0         0         0         0         0         0         0         0         0         0         0         0         0         0         0         0         0         0         0         0         0         0         0         0         0         0         0         0         0         0         0         0         0         0         0         0         0         0         0         0         0         0         0         0         0         0         0         0         0         0         0         0         0         0         0         0         0         0         0         0         0         0         0         0                                                                                                    | EUX アーク 128 東京     C 日 のの目的での目的です。     C 日本のの目的ですが、     C 日本のの目的ですが、     C 日本ののの目的ですが、     C 日本ののの目的ですが、     C 日本ののの目的ですが、     C 日本のの目的ですが、     C 日本のの目的ですが、     C 日本のの目的ですが、     C 日本のの目的ですが、     C 日本のの目的ですが、     C 日本のの目的ですが、     C 日本ののの目的ですが、     C 日本ののの目的ですが、     C 日本ののの目的ですが、     C 日本ののの目的ですが、     C 日本ののの目的ですが、     C 日本ののの目的ですが、     C 日本ののの目的ですが、     C 日本ののの目的ですが、     C 日本ののの目的ですが、     C 日本ののの目的ですが、     C 日本ののの目的ですが、     C 日本ののの目的ですが、     C 日本ののの目的ですが、     C 日本ののの目的ですが、     C 日本のののの目的ですが、     C 日本ののののののの目的ですが、     C 日本ののの目的ですが、     C 日本ののの目的ですが、     C 日本ののの目的ですが、     C 日本のののの目的ですが、     C 日本のののののののののののののののののののののののののののののののの                                                                                                    | graup_int.com (武治部)<br>学校(中元)<br>型化売)<br>提供売<br>選供売)                                                                                                    | 8.41) - Morstell Dool<br>4 1 J K L M<br>                                                      |                                                  | ⑦CSV データが取得<br>れ、データ集計・加<br>が可能となります。                       |
| B         A         B           A         B         A           A         B         B           Amenuar         204 4/3/11         B           Amenuar         204 4/3/11         B           Bareousr         204 4/3/11         B           Bareousr         204 4/3/11                                                                                                    | TAX アーク 10日 東京     C                                                                                                    | 970年1年4 GP (武井郡)<br><u> 京田</u> (武)<br>(武井郡)<br>(武井郡)<br>(武井郡)<br>(武井郡)<br>(武井郡)<br>(武井郡)<br>(武井郡)<br>(武井郡)<br>(武井郡)<br>(武井郡)<br>(武井郡)<br>(武井郡)<br>(武井郡)<br>(武和郡)<br>(武井郡)<br>(武和郡)<br>(武井郡)<br>(武和郡)<br>(武和)<br>(武和)<br>(武和))<br>(武和)<br>(武和))<br>(武和)<br>(武和))<br>(武和)<br>(武和))<br>(武和))<br>(武和)<br>(武和))<br>(武和))<br>(武和))<br>(武和))<br>(武和))<br>(武和))<br>(武和))<br>(武和))<br>(武和))<br>(武和))<br>(武和))<br>(武和))<br>(武和))<br>(武和))<br>(武和))<br>(武和))<br>(武和))<br>(武和))<br>(武和))<br>(武和))<br>(武和))<br>(武和))<br>(武和))<br>(武和))<br>(武和))<br>(武和))<br>(武和))<br>(武和))<br>(武和))<br>([()))<br>([()])<br>([()]) | 441) - MoseA Exci                                                                             |                                                  | ⑦CSV データが取得<br>れ、データ集計・加<br>が可能となります。                       |
| Costo         RA         A-5 U(2)           Costo         C         RA           Amarca         28 4/07 11           Demouar         28 4/07 11           Demouar         28 4/07 11           Demouar         28 4/07 11           Demouar         28 4/07 11           Demouar         28 4/07 11           Demouar         28 4/07 11           Demouar         28 4/07 11           Demouar         20 4/07 11           Demouar         20 4/07 11                                                                                                    | また アーク 10歳 東京                                                                                                    | 9700月,185.087 (武治部)<br>家田市<br>安田市<br>1<br>1<br>1<br>1<br>1<br>1<br>1<br>1<br>1<br>1<br>1<br>1<br>1                                                                                                    | 18.11 - Morset Ecol                                                                           |                                                  | <ul> <li>⑦CSV データが取得<br/>れ、データ集計・加<br/>が可能となります。</li> </ul> |
| Constant Section 2014/07/11     Constant Section 2014/07/11     Constant Section 2014/07/ | EXT アーク 15世 東京     C      C   | group_list.cov (現本部<br>学校 (現本)<br>(現本部)<br>(現本部)<br>(<br>(<br>(<br>(<br>(<br>(<br>(<br>(<br>(<br>(<br>(<br>(<br>(                                                                                                    |                                                                                               |                                                  | ⑦CSV データが取得<br>れ、データ集計・加<br>が可能となります。                       |
| 0         0         0         0         0           0.550         •         •         K         0           0.550         •         •         K         0           0.550         •         •         K         0         0         0         0           0.550         •         •         K         0         0         0         0         0         0         0         0         0         0         0         0         0         0         0         0         0         0         0         0         0         0         0         0         0         0         0         0         0         0         0         0         0         0         0         0         0         0         0         0         0         0         0         0         0         0         0         0         0         0         0         0         0         0         0         0         0         0         0         0         0         0         0         0         0         0         0         0         0         0         0         0         0         0         0                                                                                                    | また アーク 10歳 東京                                                                                                    | group_list.cov (読み数5                                                                                                    | I         J         K         L         M           I         J         K         L         M |                                                  | ⑦CSV データが取得<br>れ、データ集計・加<br>が可能となります。                       |
| Sec.u         RA         A         A         Costo         Costo <costo< td="">         Cost</costo<>                                                                                                    | EUX アーク 152 EX     C     C   |                                                                                                    | ■ 1 - Morset Dedi                                                                             |                                                  | ● ⑦CSV データが取得<br>れ、データ集計・加<br>が可能となります。                     |
| 3         0         0         0         0           0         8         A         A         >>>         >>>         >>>         >>>         >>>>         >>>>         >>>>         >>>>>         >>>>>         >>>>>>>>>         >>>>>>>>>>>>>>>>>>>>>>>>>>>>                                                                                                    | 取だ         アーク         KSI         東京           0         0         0         0         0           3         68.0         0 <sup>-1</sup> -law constitution (1,24,10)         0           34.80         0 <sup>-1</sup> -law constitution (1,24,10)         0         0           34.90         0 <sup>-1</sup> -law constitution (1,24,10)         0         0           34.90         0 <sup>-1</sup> -law constitution (1,24,10)         0         0           34.00007         マイペーン         30/6         0           35.00007         マイペーン         10/000         0           35.000007         マイペーン         10/000         10/000           30.000007         マイペーン         10/00         10/000           30.000007         マイペーン         10/00         10/00           30.000007         マイペーン         10/00         10/00           30.000007         マイペーン         10/00         10/00           30.000007         マイペーン         10/00         10/00           30.000007         マイペーン         10/00         10/00           30.000007         マイペーン         10/00         10/00           30.000007         マイペーン         10/00         10/00           30.000007         マイ                                                                                                    | ymp_lst.csr (武外駅)     E (武小駅)     E (11)     E (11)     E (11)     E (11)     E (11)     E (11)     E (11)     E (11)     E (11)     E (11)     E (11)     E (11)     E (11)                                                                                                    | 84) - Nosuñ Exd                                                                               |                                                  | ⑦CSV データが取得<br>れ、データ集計・加<br>が可能となります。                       |

# 共通機能 Quick Guide [Version 1.1.2]

平成 27 年 3 月 26 日 第一法規株式会社 http://www.daiichihoki.co.jp/

お問い合わせは D1-Law.com サポートセンター TEL 0120-203-480 電話受付時間/9:00~17:30(土・日、祝日除く) E-mail: <u>support-d1law@daiichihoki.co.jp</u>

⑥第一法規